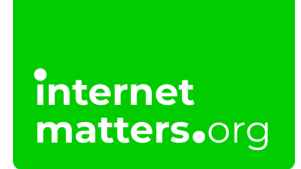

**\*** 5-12

# Playstation 5 (Ps5) Parental Controls

### **Controls & settings guide**

Learn how to manage screen time, spending, communication and more on your child's PlayStation 5 console. Setting parental controls along with regular conversations helps to support children's online safety while they game.

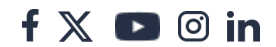

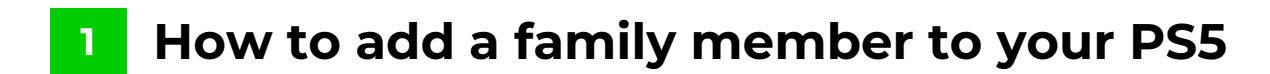

You can customise parental controls on PS5 for each individual user. To do this, you must add users to your 'family'.

Easily manage your family settings at <u>playstation.com/acct/family</u>. You must have your own user account that you use to access the console.

#### To add a family member:

internet matters.org

Step 1 – Login to your account in the web browser and select Family ManagementAdd Family Member.

| SONY                        |                                        |                             |
|-----------------------------|----------------------------------------|-----------------------------|
| m m m                       | Family Management                      |                             |
| Account                     | Early Manager                          | >                           |
| Your Information            | Canada Secondaria                      |                             |
| Security                    | Time Played Today                      | 5                           |
| Play Station Network        | Set the time zone to display the time. |                             |
| Profile                     |                                        | Add Family Member           |
| ♥₂ Privacy Settings         |                                        |                             |
| Family Management           |                                        |                             |
| Concerning Linked Services  |                                        |                             |
| Authorised Apps             |                                        |                             |
| Payment Method              |                                        |                             |
| 12 Redeem Codes             |                                        |                             |
| E <sup>O</sup> Subscription |                                        |                             |
| Transaction History         |                                        |                             |
| Other Settings              |                                        |                             |
| Cevice Management           |                                        |                             |
| DTV/8D PIN Code             |                                        | Terms/Privacy/Help/Site Map |

**Step 2** – Select **Add a Child**. Read over the information on the next couple of screens around privacy and data.

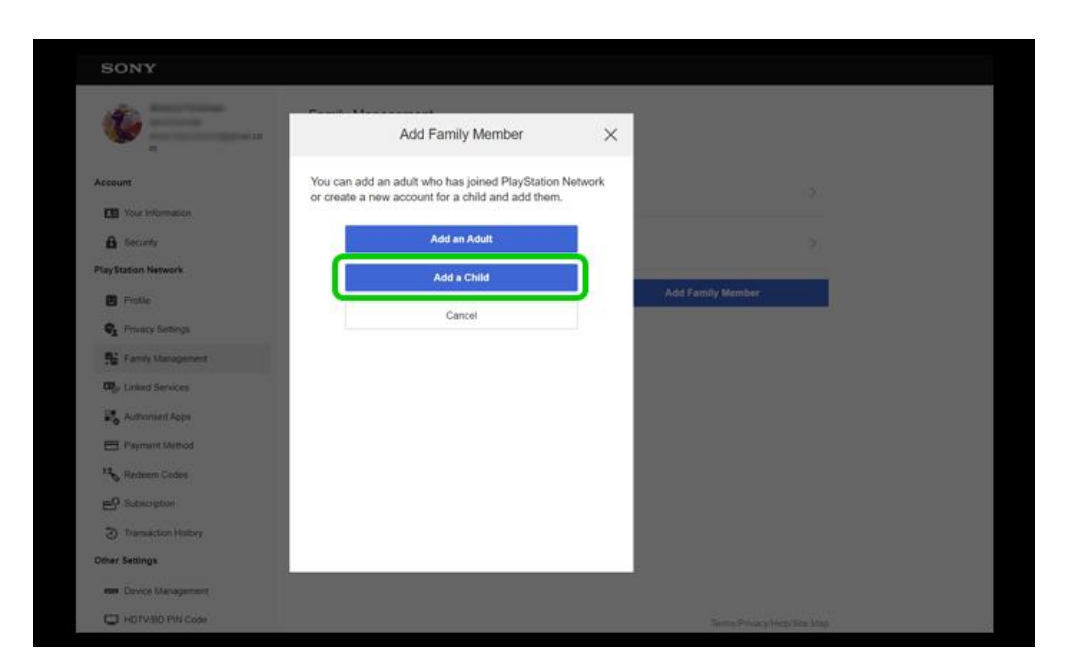

**Step 3** – Follow the instructions to set parental controls or click **Confirm** to come back to parental controls later. By default, settings will reflect your child's age.

| S<br>Member |
|-------------|
| S<br>Member |
| )<br>Member |
| Member      |
| Member -    |
| Member      |
|             |
|             |
|             |
|             |
|             |
|             |
|             |
|             |
|             |
|             |

### <sup>2</sup> Manage spending limits in the PlayStation Store

You can set monthly spending limits on the <u>PlayStation Network</u>. These limits apply to purchases made in the PlayStation Store only.

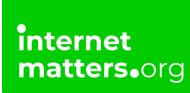

For in-game spending limits, you need to set limits in individual games. <u>Find a</u> <u>guide to help</u>.

#### To set limits in the PlayStation Store:

**Step 1** – Go to **Family Management** on your account at <u>playstation.com/acct/family</u> and choose your **child's account**.

| SONY                 |                                                            |                   |
|----------------------|------------------------------------------------------------|-------------------|
| <b>()</b>            | Family Management                                          |                   |
| A                    | Family Members                                             |                   |
| CED Mars Information | Family Manager                                             | >                 |
|                      |                                                            |                   |
| D Security           | Time Played Today: 00:00                                   | × .               |
| Profile              | Time Played Today<br>Set the time zone to display the time | >                 |
| Privacy Settings     |                                                            |                   |
| 👫 Family Management  |                                                            | Add Family Member |
| 👦 Linked Services    |                                                            |                   |
| Authorised Apps      |                                                            |                   |
| Payment Method       |                                                            |                   |
| 12 Redeem Codes      |                                                            |                   |
| ED Subscription      |                                                            |                   |
| Transaction History  |                                                            |                   |

Step 2 – Scroll down to Network Features. Next to Monthly Spending Limit, select Edit.

| SONY                |                                                         |      |
|---------------------|---------------------------------------------------------|------|
| <b>6</b>            | ← Family Management                                     |      |
| Account             | Age Level for Blu-ray Disc <sup>14</sup> and DVD Videos | >    |
| Your Information    | Use of PS VR2 and PS VR VRestrict                       | Edit |
| PlayStation Network | Web Browsing                                            | Edit |
| Prome               | Network Features                                        |      |
| Family Management   | Communication and User-<br>Generated Content            | Edit |
| Authonised Apps     | Monthly Spending Limit 🗸 £0.00                          | Edit |
| Payment Method      | Allowed Games                                           |      |
| EC Subscription     | Gameplay                                                | 2    |
| Transaction History | Communication                                           | 5    |

Step 3 – Choose a monthly limit. This will apply to any purchase made by your

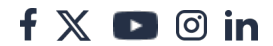

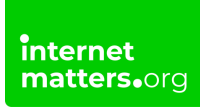

child in the PlayStation Store. Save.

| SONY                  |                                                                                                    |      |
|-----------------------|----------------------------------------------------------------------------------------------------|------|
| •                     | Monthly Spending Limit                                                                                | ×    |
| Account               | Limit the total amount your child can spend in<br>PlayStation Store in a calendar month. Payments are | >    |
| Your Information      | made from the family manager's wallet.                                                                | Edt  |
| Security              | £0.00                                                                                                 |      |
| PlayStation Network   | £0.00                                                                                                 | Edt  |
| 🖸 Profile             | £10.00                                                                                                |      |
| Q_ Privacy Settings   | £50.00<br>£75.00                                                                                      |      |
| 👫 Family Management   | £120.00<br>Unimited                                                                                   | Edit |
| Re Linked Services    |                                                                                                    |      |
| 📲 Authonsel Apps      |                                                                                                    | Edt  |
| E Payment Method      |                                                                                                    |      |
| 13 Redeem Codes       |                                                                                                    |      |
|                       |                                                                                                    | ».   |
| 3 Transaction History |                                                                                                    | 5    |

## 3 Restrict communication and user content

Via your <u>PlayStation Network (PSN) account</u>, you can restrict chatting and messaging for your child. This will include your child's friends.

With this setting, you will also restrict your child from sharing videos, images and text on PSN.

#### To restrict communication and user content:

**Step 1** – Navigate to **Family Management** on your PlayStation account and choose your child's account.

Scroll to Network Features. Next to Communication and User-Generated Content, select Edit.

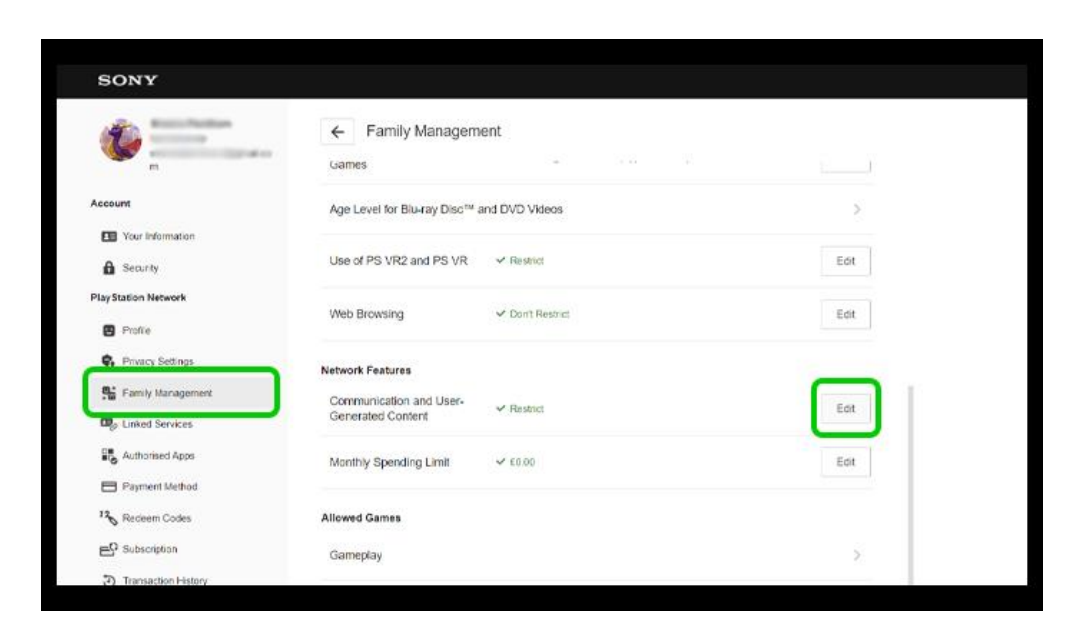

Step 2 – Select Restrict from the dropdown box. Save.

| SONY                |                                                                                                    |       |
|---------------------|----------------------------------------------------------------------------------------------------|-------|
| •=                  | Communication and User-Generated<br>Content                                                                   | × .   |
| Account             | Restrict chatting and messaging with other players<br>(including your child's friends), as well as viewing or | · · · |
| Your Information    | sharing videos, images and text on PlayStation Network.                                                       | Edit  |
| PlayStation Network | Restrict   Don't Restrict                                                                                     |       |
| Profile             | Cancel Save                                                                                                   | £ðr   |
| C Privacy Settings  |                                                                                                    |       |
| By Linked Services  |                                                                                                    | Edt   |
| Authorised Apps     |                                                                                                    | Edd   |
| 13 Redeem Codes     |                                                                                                    |       |
| ED Subscription     |                                                                                                    | 2     |
| Transaction History |                                                                                                    |       |

While this feature blocks all communication, you can customise individual games under **Allowed Games** on the Family Management screen.

### 4 How to manage screen time on PS5

You can set Playtime limits via web browser for PlayStation 4 and PlayStation 5. Login to your PlayStation account to access parental controls.

f 🖸 🖸 in

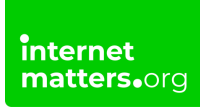

#### To set screen time limits:

**Step 1** – From the **Family Management** menu, choose your child's account and then select **Edit** next to **Playtime Settings**.

| C Eamily Mana            |                                                                                                    |                                                                                                    |
|--------------------------|----------------------------------------------------------------------------------------------------|----------------------------------------------------------------------------------------------------|
| C Painity Maria          | gement                                                                                                    |                                                                                                    |
| U in the second          |                                                                                                    |                                                                                                    |
| Time Played Today: 00:   | 00                                                                                                    |                                                                                                    |
| Parental Controls        |                                                                                                    |                                                                                                    |
| Set parental controls to | tailor your child's experience. Note that some setti                                                                                                    | ngs for parental controls                                                                                                    |
| won't be applied on PC.  | For more information, select [Learn More].                                                                                                    |                                                                                                    |
| Learn More               |                                                                                                    |                                                                                                    |
| Playtime (PS5 and PS4)   |                                                                                                    |                                                                                                    |
| Playtime Settings        | ✓ 1 h   Until 8.00 PM                                                                                                    | Edit                                                                                                    |
|                          |                                                                                                    |                                                                                                    |
| Time Zone                | ✓ UTC+00.00 London                                                                                                    | Edit                                                                                                    |
| Change Playti            | me for Today                                                                                                    |                                                                                                    |
| Playtime for             | Today: 1 h                                                                                                    |                                                                                                    |
| Applications and Devices |                                                                                                    |                                                                                                    |
|                          |                                                                                                    |                                                                                                    |
|                          | Partinity Marka     Particity Marka     Time Played Today: 00:     Parental Controls     Set parental Controls     Set parental controls to     won't be applied on PC:     Learn More     Playtime (PS5 and PS4)     Playtime Settings     Time Zone     Change Playtil     Playtime for     Applications and Devices | Partning Walkagement      Time Played Today: 00:00      Parental Controls      Set parental controls to tailor your child's experience. Note that some settin     won't be applied on PC. For more information, select [Learn More].      Learn More      Playtime (PS5 and PS4)      Playtime Settings |

**Step 2** – Make sure the dropdown box under **Restrict Playtime** is set to **Restrict**. You can then customise notifications and overall **Playable Hours**.

If you'd live different limits during the week compared to the weekend, tick **By Days of the Week**. If you'd live different limits during the week compared to the weekend, tick **By Days of the Week**.

| SONY                 |                                                                                                    |                                |                              |  |
|----------------------|----------------------------------------------------------------------------------------------------|--------------------------------|------------------------------|--|
| 10                   |                                                                                                    |                                |                              |  |
| •                    | Playtime Settings                                                                                                    | ×                              |                              |  |
| Account              | Set how long and during what hours your chill<br>You can apply different settings for each day                                                                                                    | d can play.<br>of the week,    |                              |  |
| Your Information     | Restrict Playtime                                                                                                    |                                |                              |  |
| A Security           | Restrict                                                                                                    |                                |                              |  |
| Play Station Network | ration is a                                                                                                    | iome se                        | tlings for parental controls |  |
| 🛄 Profile            | When Playtime Ends                                                                                                    | >                              |                              |  |
| Q_ Privacy Settings  | · Houry Cray                                                                                                    |                                |                              |  |
| Si Family Management | Duration and Playable Hours                                                                                                    |                                |                              |  |
| The Linked Services  | By Days of the Week                                                                                                    | _                              | Edit                         |  |
| S Authorised Apps    | Every Day                                                                                                    | × .                            | Edit                         |  |
| Payment Method       |                                                                                                    |                                |                              |  |
| 13 Redeem Codes      | Playtime settings are applied to both PS5 and<br>child plays games on both PS5 and PS4 on the<br>plays games on both PS5 and PS4 on the<br>plays games on both PS5 and PS4 on the<br>plays games on both PS5 and PS4 on the<br>plays games on both PS5 and PS4 on the<br>plays games on both PS5 and PS4 on the<br>plays games on both PS5 and PS4 on the<br>plays games on both PS5 and PS4 on the<br>plays games on both PS5 and PS4 on the<br>plays games on both PS5 and<br>plays games on both PS5 and<br>plays games of<br>plays games on both PS5 and<br>plays games of<br>plays games of<br>plays games | f PS4. If your<br>ne same day, |                              |  |
| EQ Subscription      | the time spent playing is added up.                                                                                                    |                                | Edit                         |  |
| Transaction History  | Cancel                                                                                                    | we                             |                              |  |

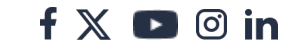

**Step 3** – Set how many hours your child can play each day and when they can play until to help them prepare for bedtime.

Save your settings.

| SONY                        | _                                            |   |                                            |
|-----------------------------|----------------------------------------------|---|--------------------------------------------|
| •                           | Playtime Settings                            | × |                                            |
| Account                     | Duration and Playable Hours                  |   |                                            |
| Your Information            | By Days of the Week                          |   |                                            |
| B Security                  | Monday<br>✓ 1 h   Unst 8:00 PM               | > |                                            |
| PlayStation Network         | Tuesday                                      | > | iome settings for parental controls<br>ø]. |
| Profile                     | Wadaaadaa                                    |   |                                            |
| Privacy Settings            | ✓ 1 h   Unbl 8:00 PM                         | > |                                            |
| Family Management           | Thursday                                     | 2 | Edit                                       |
| Linked Services             | ✓ 1 h   Until 8:00 PM                        |   |                                            |
| Authorised Apps             | Friday                                       | > | Edit                                       |
| Payment Method              | 2017/01/1799/02/00/1<br>2017/01/1799/02/00/1 |   |                                            |
| 13 Redeem Codes             | Saturday<br>2 h   Until 9:00 PM              | > |                                            |
| E <sup>O</sup> Subscription | Sunday                                       |   | Edit                                       |

Remember that these settings apply to both PlayStation 5 and PlayStation 4.

### 5 Setting age restrictions on PS5

In addition to the controls you can set across devices and users on the <u>PlayStation</u> <u>Network</u>, you can set console-specific settings.

These controls will affect any new users who are added to the console.

#### To set age restrictions:

Step 1 – From your home screen, go to the gear icon to access Settings.

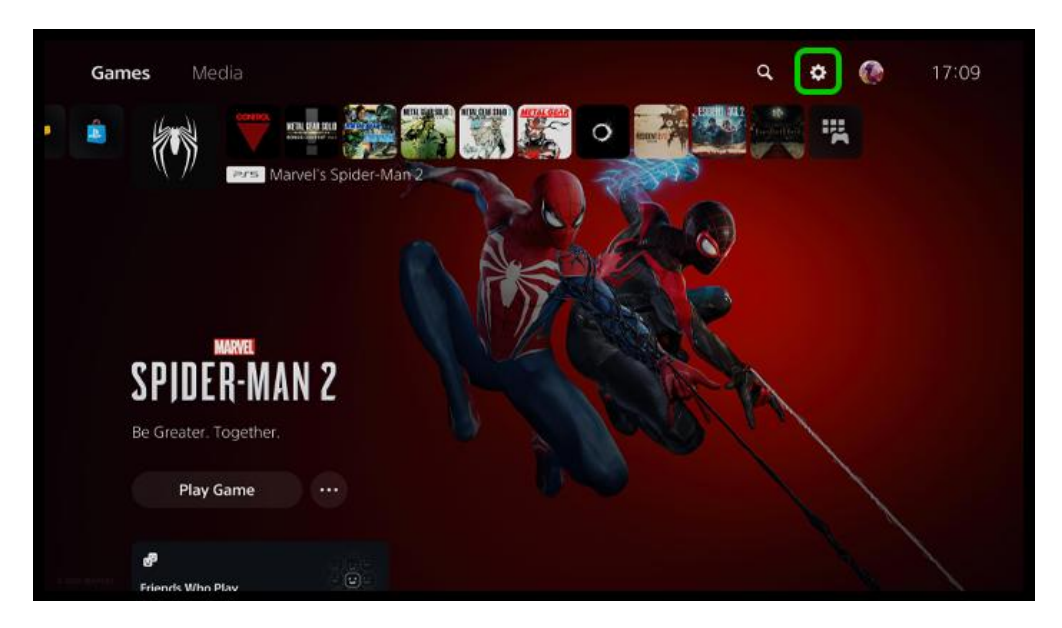

Step 2 - Select Family and Parental Controls.

| Settings |                  | Ne                                       |  |
|----------|------------------|------------------------------------------|--|
|          | 😴 Guide & Tips   | Health and Safety, and Other Information |  |
|          | Accessibility    |                                          |  |
|          | Network          |                                          |  |
|          | 🚱 Users and Ac   | counts                                   |  |
|          | Family and P     | arental Controls                         |  |
|          | 😚 System         |                                          |  |
|          | 🗃 Storage        |                                          |  |
|          | <b>⊲</b> ୬ Sound |                                          |  |
|          | Screen and V     |                                          |  |

**Step 3** – Select **PS5 Console Restrictions** and follow instructions to enter or set a **PIN**.

| L | SS Console Restrictions |  |
|---|-------------------------|--|
|   | amily Management        |  |
|   |                         |  |
|   |                         |  |

**Step 4** – On the next screen, set **User Creation and Guest Login** to 'Don't Allow' so your child is unable to create new accounts. Select **Parental Controls for New Users**.

| User Creation and Guest Login                | Don't Allow |
|----------------------------------------------|-------------|
| Parental Controls for New Users              |             |
| Temporarily Disable PS5 Console Restrictions |             |
| Change Your Console Restriction Passcode     |             |
|                                              |             |
|                                              |             |
|                                              |             |

**Step 5** – Under **Age level for games and apps**, choose **PS5** (then repeat following steps with **PS4**). This will apply to video games and apps from both PS5 and PS4.

| Parental Controls for New Users |                                                                                                    |                                       |  |
|---------------------------------|----------------------------------------------------------------------------------------------------|---------------------------------------|--|
|                                 | rental controls you set here will be applied to new use<br>ned or signed in to PlayStation Network. | rs and guests on this PS5 who haven't |  |
| Age                             | level for games and apps                                                                            |                                       |  |
| PS                              | 5                                                                                                   |                                       |  |
| PS                              | 4                                                                                                   |                                       |  |
|                                 |                                                                                                    | 3 7 12 16 18                          |  |
|                                 | ray Discs and DVDs                                                                                  |                                       |  |
|                                 | u-ray Disc                                                                                          |                                       |  |
| DV                              |                                                                                                    |                                       |  |
| Co                              | ountry or Region                                                                                    |                                       |  |

**Step 6** – Set your **Country or region**. This will ensure games ratings align to local system (e.g. the <u>PEGI system</u> in the UK). Then set the **Age level** you wish to allow. You will see which age ratings users can access as you change this level.

| 200 |                                                                                                    |
|-----|----------------------------------------------------------------------------------------------------|
| PS5 |                                                                                                    |
|     | Set your country or region and the age level appropriate for your child. The rating for your country or region will be applied based on this age level. |
|     |                                                                                                    |
|     | United Kingdom                                                                                                    |
|     |                                                                                                    |
|     | 13 Years Old                                                                                                    |
|     |                                                                                                    |
|     | Ratings of games that can be played:                                                                                                    |
|     | 3 7 12                                                                                                    |
|     | na ng di magu in na ng di                                                                                                    |
|     |                                                                                                    |
|     |                                                                                                    |
|     |                                                                                                    |

You can set additional restrictions for watching content from Blu-rays and DVDs in this same section.

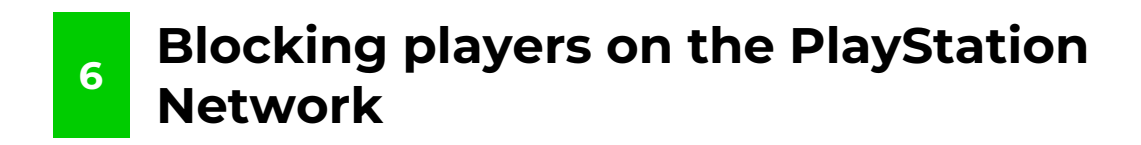

If you're child is concerned about a player on PlayStation Network, you can block them.

It will stop them (and you) from:

Seeing each other's profile, activity or personal information; Adding each other to parties or watching each other's screen during Share Screen; Seeing each other's messages, even if they're added to a group by another player; Hearing each other's voices or seeing each other's screens during Screen Share if you're both in the same party chat.

#### To block users on the PlayStation Network (PSN):

Step 1 – Press the PS button to go to the control centre and then select Game Base.

Step 2 – From the Friends tab, select a friend from the list.

You can also select players from the Parties tab by selecting the party and then the player from the members list.

![](_page_11_Picture_8.jpeg)

Step 3 – On the player's profile select ...(More) > Block.

![](_page_11_Picture_11.jpeg)